## EFILE TEXAS STEP-BY-STEP FILE INTO EXISTING CASE

## 1. Click Start Filing

| Start Filing                                               | Filing History      | Drafts                                                           |  |
|------------------------------------------------------------|---------------------|------------------------------------------------------------------|--|
| Click the <b>START FILING</b> button below to get started. |                     | Draft # 2302100<br>Draft # 2302100 Started at 06/17/2022 3:19 PM |  |
| Start filing                                               | View filing history | View my drafts                                                   |  |
|                                                            |                     | Templates                                                        |  |
| Case Search                                                | Bookmarks           | Templates                                                        |  |
| Case Search                                                | Bookmarks           | Templates                                                        |  |
| Case Search                                                | Bookmarks           | Templates                                                        |  |

2. Click File into Existing Case

| File New Case                                                                         | File Into Existing Case                                                                                               |  |
|---------------------------------------------------------------------------------------|----------------------------------------------------------------------------------------------------|--|
| If you do not have a case number and you want to start a new case for the first time. | If the case was started by you or someone else and you have the case number or names of the parties to find the case. |  |
| Start new case                                                                        | File into existing case                                                                                               |  |

3. Type Dallas County into Court Location box and choose Dallas County – JP Precinct 4, Place 1. -> Select "Case umber" -> Write Case umber

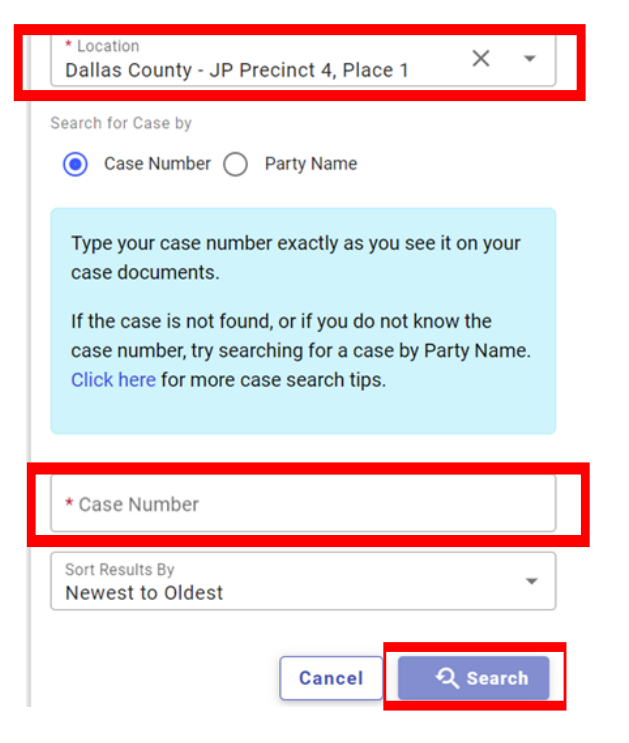

4. On case, select Actions. Under drop down, select "File into Case".

| MIDLAND CREDIT MANAGEMENT, INC.vs.  Case # JPC-23- |                  | Q re:Search Actions -           |
|----------------------------------------------------|------------------|---------------------------------|
| Location                                           | Case Category    | Case Type                       |
| Dallas County - JP Precinct 4, Place 1             | Civil - Contract | Debt/Contract - Debt Collection |

- 5. Select Parties button on bottom right (Select + Add More if adding parties)
- 6. Click on Add Filings

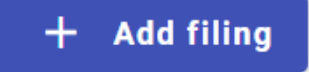

- 7. Select eFile Only or eFile and Serve.
- eFile Only
   Pick "eFile Only" to just electronically file your papers.
   Electronically file your papers with the court and have your documents sent to the selected service contacts.
- 8. Enter Filing Information
  - a. Click down arrow for Filing Code
  - b. Add Filing Description

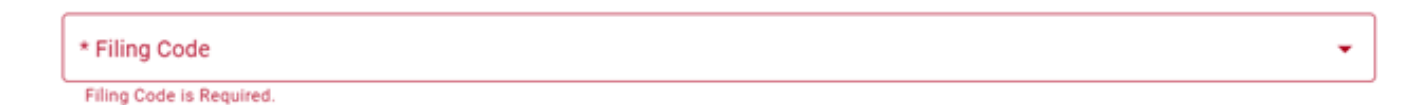

9. Add Lead Document and Any Attachments

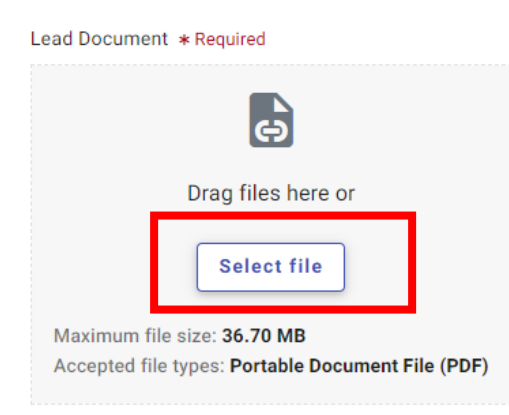

10. On SAME page, Click Additional Services at the top of the page

| New Case Filing Draft # 3463219 👔 - |           |                     |             |                |           |
|-------------------------------------|-----------|---------------------|-------------|----------------|-----------|
| Case Information                    | V Parties | 3 Filings           | (4) Service | 5) Fees        | 6 Summary |
| Edit Filing Details                 |           |                     |             |                |           |
| Filing Requirements                 |           | Additional Services |             | Communications |           |

- 11. Click box for option below and use arrow to adjust number of each service. (Types of services are attached to guide.)
- 12. Click Save
- 13. Click Service in bottom right corner

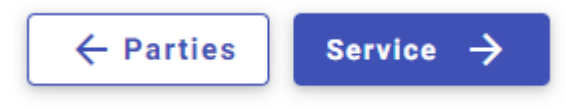

14. Click Fees in bottom right corner

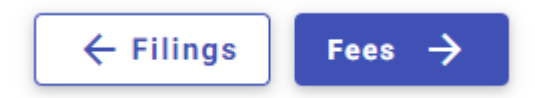

15. Choose Payment Account

| * Payment Account | $\sim$ | _ ] |
|-------------------|--------|-----|
| Filing Account    |        | Ť   |

## 16. Click down arrow for Party Responsible for Fees and choose plaintiff name

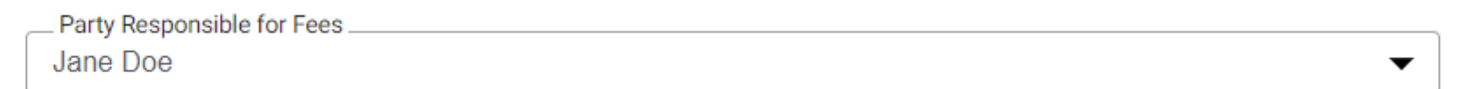

17. Click down arrow for Filer Type and choose Not Applicable

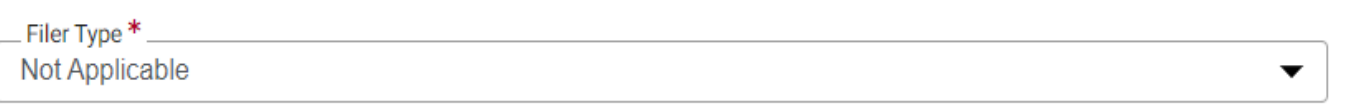

18. a. Click Summary in bottom right corner -> b. Verify Information and click Submit

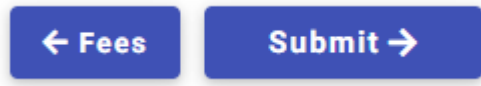

## Additional services

The additional services you see below are based on the filing code you picked.

| Туре                                       | Fee Amount | Quantity | Total |
|--------------------------------------------|------------|----------|-------|
| Copies - Certified                         | \$2        |          |       |
| Copies - Certified each<br>additional page | \$0.25     |          |       |
| Copies - Exemplified                       | \$1        |          |       |
| Issue Abstract of<br>Judgment              | \$5        |          |       |
| Issue Citation                             | \$5        |          |       |
| Issue Writ                                 | \$5        |          |       |
| Issue Writ of Attachment                   | \$5        |          | ]     |
| Issue Writ of Execution                    | \$5        |          |       |
| Issue Writ of Garnishment                  | \$5        |          | ]     |
| Issue Writ of Scire Facias                 | \$5        |          |       |
| Issue Writ of<br>Sequestration             | \$5        |          | ]     |
| Jury Fee                                   | \$22       |          |       |
| Service - Certified Mail                   | \$18.91    |          | ]     |
| Service - Constable -<br>Personal Service  | \$80       |          | ]     |
| Service - Constable - Writ                 | \$150      |          | ]     |
| Service - Publication                      | \$65       |          | ]     |
| Service Document                           | \$0        |          |       |
| Servive - Constable - Writ<br>(Possession) | \$170      |          | ]     |

\*\*If filing a Writ, please select type of Writ and and Service type.

<u>To use Constable Service verify the address is in Dallas County.</u> https://www.dallascounty.org/government/jpcourts/what-precinct.php